### cobas<sup>®</sup> infinity laboratory solution

## Create a User Account; Assign a Profile and Location

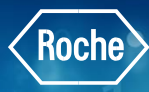

### **Creating a New User**

In this example the assumption is the profile is already configured.

- Once logged into the cobas<sup>®</sup> infinity software, select the Administration tab
- 2. Click on Menu
- 3. Navigate to Users
- 4. Select Users
- 5. To add a new user click on Add
- 6. The bottom of the screen is now able to be edited

All fields marked with an asterisk (\*) indicate required information

- 7. Type in the User ID. In this example we will use JonesJ
- 8. Enter the user **Name**
- 9. Enter the user Last name
- 10. Enter a temporary **Password**. Password requirements are site specific. Be sure to adhere to security requirements configured in cobas infinity at your location
- 11. Be sure to Confirm password
- 12. Select Language from drop down menu
- 13. Click on Profiles tab

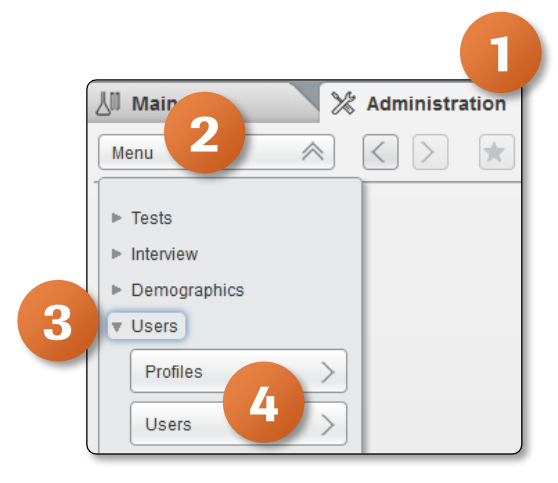

| ⊳ Overview 15 1 | General Lab      | ROCHE ROCHE Labo                 | oratory 3 🛛 🔻 🗍 🗧 Log off |                 |                                      | è 🔻                  | Roche                     |
|-----------------|------------------|----------------------------------|---------------------------|-----------------|--------------------------------------|----------------------|---------------------------|
| 🖉 Main          | % Administration | Monitoring                       |                           |                 |                                      | 8                    | Search                    |
| Menu 🛛          |                  | Users\Users                      |                           |                 |                                      |                      |                           |
| User ID         | Name             |                                  |                           | Last name       | Profile                              | Password expiry date | Status                    |
| LAB1USER        | Lab1             |                                  |                           | User            | ADMINISTRATOR                        | 03/13/2021           | Enabled 🔶                 |
| LAB2USER        | Lab2             |                                  |                           | User            | ADMINISTRATOR                        | 03/13/2021           | Enabled                   |
| LAB3USER        | Lab3             |                                  |                           | User            | ADMINISTRATOR                        | 03/13/2021           | Enabled                   |
| MCDONAJ6        | Joshua           |                                  |                           | McDonald        | ADMINISTRATOR,P.                     | 11/29/2020           | Enabled                   |
| ROCHE           | ROCHE            |                                  |                           | ROCHE           | ROCHE, ADMINIST.                     | . 09/17/2019         | Enabled                   |
| SMITHJ          | John             |                                  |                           | Smith           | TECHNICIAN                           | 05/06/2020           | Enabled                   |
| SYSTEM_DIRECTAC | SYSTEM_DIRECTAC  |                                  |                           | SYSTEM_DIRECTAC | DIRECT_ACCESS                        | 06/22/2019           | Enabled                   |
| 6-<br>12        | 13               |                                  |                           |                 | * Add 🗸 Disable<br>Work areas Report | Reset password       | ✓<br>> Filter<br>/arnings |
| Detail Profiles | ohn              |                                  |                           |                 |                                      |                      |                           |
| User ID *       | Name *           | Last name *                      | Second last name          |                 |                                      |                      |                           |
| JONESJ          | John             | Jones                            |                           |                 |                                      |                      |                           |
| Password *      | Confirm password | * Date of last password change * | Creation date             |                 |                                      |                      |                           |
|                 |                  | 06/22/2019                       | 06/22/2019                |                 |                                      |                      |                           |
| Description     | Occupation       | Language *                       |                           |                 |                                      |                      |                           |
|                 |                  | English                          |                           |                 |                                      |                      |                           |
|                 |                  |                                  |                           |                 |                                      | O Confirm            | ) Cancel                  |

# **Create a User Account; Assign a Profile and Location**

- 14. Select the **User profile** from the drop down menu. You will see the profiles you have created along with some default profiles like Administrators
- 15. Select the **Location** from the drop down menu. Select All to assign to all locations or individually select lab location\_
- 16. Click 🔰 icon to add to profile. You have the option to add more than one profile to a user
- 17. Click on Confirm

| Detail Profiles Extra info |                    |
|----------------------------|--------------------|
| ADMINISTRATOR              |                    |
| 14 15                      | Delete Delete      |
|                            | ⊘ Confirm ⊗ Cancel |

#### 18. The newly created user will now appear at the top of the screen

| ► Overview 15 | 5 1 General Lab           | KOCHE ROCHE Labora | ory 3 🛛 🛡 🗍 ← Log off |                 |                  | <b>₽ ∧</b>           | Roche     |
|---------------|---------------------------|--------------------|-----------------------|-----------------|------------------|----------------------|-----------|
| ∐ Main        | X Administration          | Monitoring         |                       |                 |                  | P                    | Search    |
| Menu          | $\mathbf{k} < \mathbf{k}$ | Users\Users        |                       |                 |                  |                      |           |
| User ID       | Name                      |                    |                       | Last name       | Profile          | Password expiry date | Status    |
| JONESJ        | John                      | 10                 |                       | Jones           | TECHNICIAN       | 03/17/2022           | Enabled 🔷 |
| LAB1USER      | Lab1                      |                    |                       | User            | ADMINISTRATOR    | 03/13/2021           | Enabled   |
| LAB2USER      | Lab2                      |                    |                       | User            | ADMINISTRATOR    | 03/13/2021           | Enabled   |
| LAB3USER      | Lab3                      |                    |                       | User            | ADMINISTRATOR    | 03/13/2021           | Enabled   |
| MCDONAJ6      | Joshua                    |                    |                       | McDonald        | ADMINISTRATOR,P. | 11/29/2020           | Enabled   |
| ROCHE         | ROCHE                     |                    |                       | ROCHE           | ROCHE, ADMINIST  | . 09/17/2019         | Enabled   |
| SMITHJ        | John                      |                    |                       | Smith           | TECHNICIAN       | 05/06/2020           | Enabled   |
| SYSTEM_DI     | RECTAC SYSTEM_DIRECTAC    |                    |                       | SYSTEM_DIRECTAC | DIRECT_ACCESS    | 06/22/2019           | Enabled   |
|               |                           |                    |                       |                 |                  |                      | ~         |